Czujnik 3 Plus podwójny F100 Nr zam. : 2042 xx Czujnik 3 plus potrójny (1+2) F100 Nr zam. : 2043 xx Czujnik 3 plus poszóstny (2+4) F100 Nr zam. : 2046 xx

Instrukcja obsługi

# 1 Wskazówki dotyczące bezpieczeństwa

Instalację i montaż urządzeń elektrycznych mogą wykonywać tylko wykwalifikowani elektrycy.

Nieprzestrzeganie instrukcji może doprowadzić do uszkodzeń urządzenia, pożaru i innych zagrożeń.

Niniejsza instrukcja jest częścią składową produktu i musi pozostać u klienta końcowego.

# 2 Budowa urządzenia

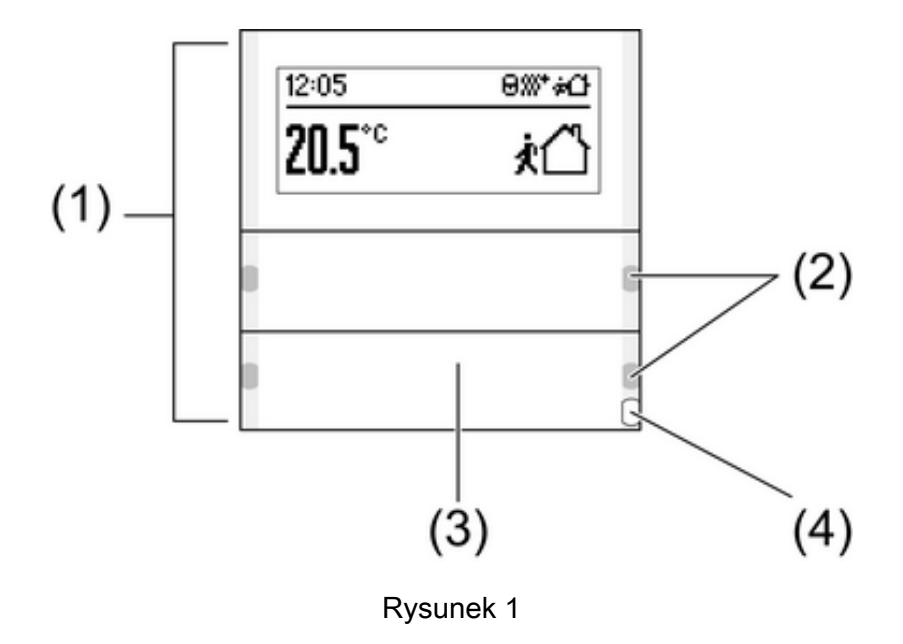

- (1) Klawisze obsługowe
- (2) Dioda LED statusu
- (3) Pole opisowe
- (4) Dioda LED robocza

# 3 Działanie

## Informacja o systemie

Niniejsze urządzenie jest produktem systemu KNX i spełnia dyrektywy standardu KNX. Zakłada się, że użytkownik odbył szkolenia dotyczące standardu KNX i dysponuje odpowiednią wiedzą fachową w tym zakresie.

Działanie urządzenia jest zależne od oprogramowania. Szczegółowe informacje o wersjach oprogramowania i danych zakresach funkcji jak również o samym oprogramowaniu zawarte są w bazie danych produktu u producenta. Projektowanie, instalacja i uruchomienie urządzenia odbywa się przy pomocy oprogramowania z certyfikatem KNX. Baza danych produktu jak również opisy techniczne znajdują się aktualnie na naszej stronie Internetowej.

### Zastosowanie zgodne z przeznaczeniem

- Obsługa odbiorników np. załączanie/wyłączanie światła, ściemnianie, podnoszenie/opuszczanie żaluzji, wartości jasności, temperatur, odczyt i zapamiętanie scen świetlnych itp.
- Pomiar i regulacja temperatury pomieszczenia
- Montaż na łączniku magistrali 3 w puszcze instalacyjnej DIN 49073

#### Właściwości produktu

- Funkcje czujnika załączanie, ściemnianie, sterowanie żaluzji, czujnik wartości, wywoływanie scen itp.
- Trzykolorowe diody statusu LED na panel obsługowy zależnie od wyposażenia i programowania na klawisz obsługowy włączane wspólnie lub osobno
- Wskazanie wartości i tekstów
- Zintegrowany czujnik temperatury pomieszczenia
- Regulacja temperatury pomieszczenia z wyznaczeniem wartości zadanej
- Zintegrowany zegar grzewczy
- Wskazanie témpératury pomieszczenia i zadanej
- Wskazanie temperatury zewnętrznej z zewnętrznym czujnikiem, np. stacja pogodowa
- Dioda LED robocza jako światło orientacyjne

# 4 Obsługa

### Wybór funkcji lub odbiornika

Zależnie od programowania klawisz obsługowy może mieć przyporządkowane do trzech funkcji - w prawo, w lewo i na całej powierzchni. Obsługa zależy od danej funkcji.

- Przełączanie: nacisnąć na krótko przycisk.
- Ściemnianie: nacisnąć przycisk na dłużej. Po zwolnieniu przycisku proces ściemniania zatrzymuje się.
- Przesuw żaluzji: nacisnąć przycisk na dłużej.
- Zatrzymanie lub przestawienie żaluzji: nacisnąć przycisk na krótko.
- Wywołanie sceny świetlnej: nacisnąć przycisk na dłużej.
- Zapisanie w pamięci sceny świetlnej: nacisnąć przycisk na dłużej.
- Ustawienie wartości: np. wartości zadanej jasności lub temperatury: nacisnąć na krótko przycisk.

#### Wyświetlane symbole i tryby pracy

Urządzenie porównuje aktualną temperaturę pomieszczenia z ustawioną temperaturą zadaną i wysterowuje odpowiednio aktualne zapotrzebowanie urządzeń grzewczych i chłodzących. Temperatura zadana zależy od aktualnego trybu pracy i może - zależnie od programowania - być zmieniana przez użytkownika. Tryby pracy i aktualny status regulatora wskazywane są na wy-świetlaczu.

- Tryb Komfort
- እ Tryb gotowości Standby
- C Tryb Noc
- ⅔ Przedłużenie Komfort
- A Ręczne przesunięcie wartości zadanej temperatury
- 🖧 Punkt rosy. Regulator zablokowany
- G Obsługa regulatora zablokowana
- G Czujnik zablokowany

& Sterowanie wentylatora ze wskazaniem stopnia mocy wentylatora **Auto/Man.**: automatyczne lub ręczne sterowanie wentylatorów

- ∭⁺ Tryb grzewczy
- Tryb chłodzący
- <sup>©</sup> Zegar grzewczy jest aktywny

! Komunikat ostrzegawczy

Funkcja przycisków wyświetlacza jest każdorazowo widoczna na wskazaniu:

- ✓, **OK** przejęcie ustawienia, przejście do następnego menu
- ×, 🛛 przerwanie, opuszczenie menu
- ▲, ▼ przejście na liście w górę/w dół
- <, > przejście na liście w lewo/w prawo
- +, podwyższenie/zmniejszenie nastawy
- i Przy poszczególnych krokach obsługowych zmienia się wskazanie. Powrót do wskazania podstawowego następuje automatycznie ok. 15 sekund po ostatniej czynności obsługowej lub przy użyciu jednego z dowolnych przycisków.

### Zmiana temperatury pomieszczenia

Do krótkotrwałej ręcznej zmiany temperatury.

- Nacisnąć przycisk po prawej i po lewej stronie wyświetlacza.
- Potwierdzić wskazanie "Wartość zadany" przy pomocy √.
- Przyciskami lub + zwiększyć lub zmniejszyć temperaturę zadaną.
- Zależnie od programowania: Przejąć ustawienie naciskając **OK**.

Symbol A na wyświetlaczu wskazuje, że dostosowana została temperatura zadana. Ręczna zmiana temperatury zadanej - przy odpowiednim programowaniu - zniesiona jest

przez zmianę trybu pracy.

#### Menu Ustawienia

W menu "Ustawienia" do dyspozycji są po kolei następujące punkty menu. Zależnie od programowania urządzenia poszczególne punkty nie są widoczne.

- Sterowanie wentylatora
- Przełączenie tryby pracy
- Ustawienie temperatury zadanej
- Ustawienie zegara grzew.
- Kasowanie zegara grzew.
- Ustawienie kontrastu wyświetlacza

#### Otworzenie i obsługa menu Ustawienia

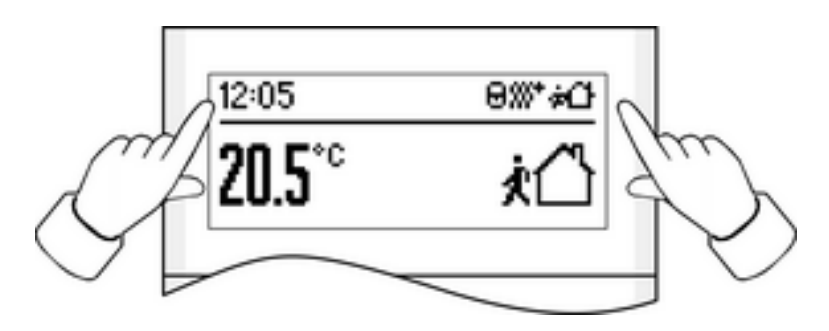

Rysunek 2

- Równocześnie nacisnąć oba przyciski obok wskazania (rysunek 2).
- Wybrać żądany punkt menu przy pomocy ▲ lub ▼ i potwierdzić przez OK.

## Zegar grzewczy: ustawienie czasu przełączania

Zegar grzewczy wybiera zależnie od dnia tygodnia i godziny tryb pracy regulatora temperatury a tym samym temperaturę zadaną pomieszczenia. Ogólnie do dyspozycji jest 28 miejsc programowych dla czasów przełączania.

Otworzyć menu "Ustawienia", wybrać "Ustawić zegar grzew." i potwierdzić przez OK.
 Wyświetlacz wskazuje pierwsze miejsce programowe.

- Wybrać miejsce programowe przy pomocy ▲/▼ i potwierdzić przez **OK**.
- Ustawić godziny i potwierdzić przez OK.
- Ustawić minuty i potwierdzić przez OK.
- Wybrać tydzień Pn...Nd,..., Pn...Pt, weekend So...Nd lub pojedynczy dzień tygodnia i potwierdzić przez OK.
- Wybrać tryb pracy dla czasu przełączania i potwierdzić przez OK.
   Przez następne 15 sekund na wskazaniu podsumowywane są ustawienia dla wybranego miejsca programowego.
- Potwierdzić przy pomocy OK.
- i Po upływie 15 sekund lub po użyciu dowolnego przycisku ustawianie jest przerywane bez zapamiętywania.

## Zegar grzewczy: kasowanie czasu przełączania

- Otworzyć menu "Ustawienia", wybrać "Skasować zegar grzew." i potwierdzić przez OK.
   Wyświetlacz wskazuje pierwsze miejsce programowe.
- Miejsce programowe do skasowania wybrać przy pomocy ▲/▼ i potwierdzić je naciskając OK.
- Jeżeli miejsce programowe ma być naprawdę skasowane, ponownie nacisnąć 

   Jeżeli miejsce programowe ma być naprawdę skasowane, ponownie nacisnąć
   Jeżeli miejsce programowe ma być naprawdę skasowane, ponownie nacisnąć
- Jeżeli miejsce programowe nie ma zostać skasowane, nacisnąć × lub dowolny przycisk, albo odczekać ok. 15 sekund.

# 5 Informacje dla elektryków

## 5.1 Montaż i podłączenie elektryczne

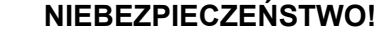

Ţ

Niebezpieczeństwo porażenia prądem w przypadku dotknięcia elementów przewodzących prąd w pobliżu miejsca montażu.

Porażenie elektryczne może doprowadzić do śmierci.

Przed wykonywaniem prac przy urządzeniu - odłączyć je od sieci i przykryć elementy przewodzące prąd w pobliżu.

## Podłączenie i montaż urządzenia

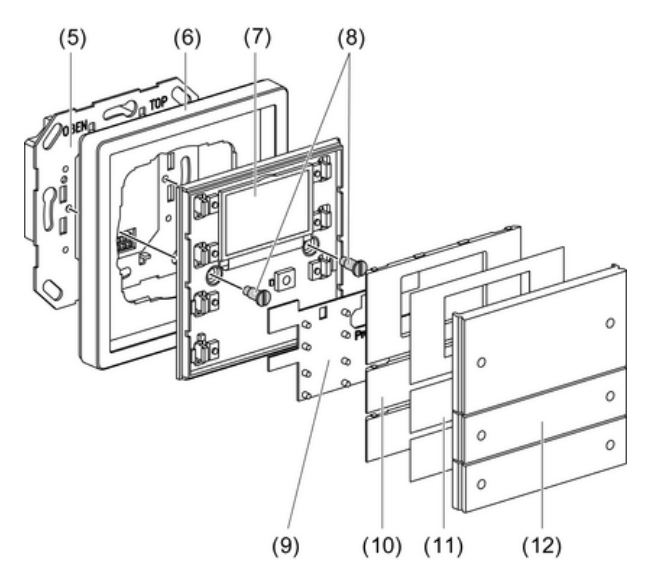

Rysunek 3

#### (5) Łącznik magistrali 3

## KNX/EIB Czujnik 3 Plus F100

- (6) Rama
- (7) Czujnik
- (8) Śruby zabezpieczające
- (9) Mata ochronna ESD
- (10) Wspornik klawisza
- (11) Tabliczka opisowa
- (12) Pokrywa klawisza obsługowego

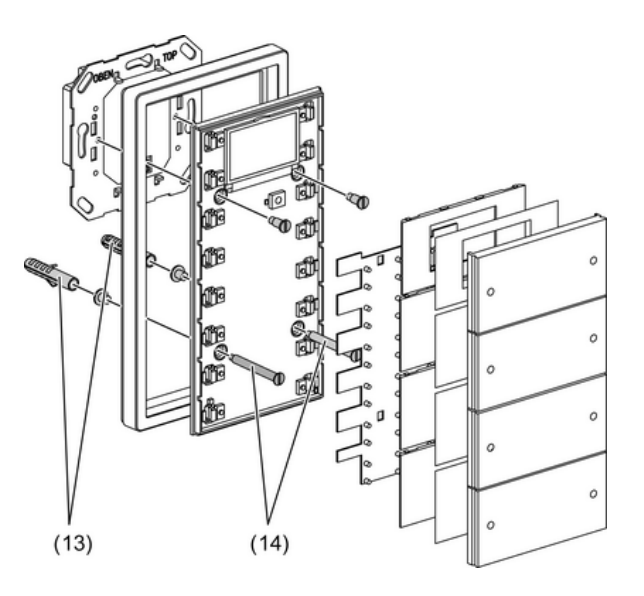

Rysunek 4

(13) Kołek

(14) Śruby mocujące

Łącznik magistrali 3 podłączony jest do magistrali i zamontowany w puszce instalacyjnej.

i Używać wyłącznie łącznik magistrali 3 – bez przycisku programowania. Połączenie z innymi łącznikami magistrali jest niemożliwe.

Czujniki zamontować na podwójnej wysokości montażowej przy pomocy pierścienia mocującego (Patrz rozdział 6.2. Akcesoria). Przy montażu na puszcze instalacyjnej użyć załączonego zestawu śrub/kołków.

- Zdjąć ostrożnie wsporniki klawiszy (10) i pokrywy klawiszy (12) z czujnika (7).
- Założyć ramę (6) na łącznik magistrali (5).
- Założyć ostrożnie czujnik (7) na łącznik magistrali (5).
- Skręcić czujnik pierścieniem mocującym modułu łącznika magistrali. Wykorzystać do tego załączone śruby zabezpieczające (8).
- Czujniki przykręcić na podwójnej wysokości montażowej przy pomocy pierścienia mocującego lub kołków (13). Użyć do tego załączonych śrub (14).
- Jeżeli jest to możliwe, wprowadzić adres fizyczny tych komponentów przez ostateczny montażem w urządzeniu (Patrz rozdział 5.2. Uruchomienie).
- W razie potrzeby opisać tabliczki opisowe (11).
- Wsporniki klawiszy (10), tabliczki opisowe (11) i pokrywy klawiszy (12) założyć na zatrzask na czujniku dotykowym.

# 5.2 Uruchomienie

. ◙ 9 • 9 0 (15)(16)(15)(16)

### Pobranie adresu fizycznego i oprogramowania użytkowego

Rysunek 5

(15) Wskaźnik LED programow.

(16) Przycisk programow.

Przycisk programowania i LED znajdują się pod pokrywami klawiszy (rysunek 5).

Pokrywa klawisza (12) i wspornik klawisza (10) są zamontowane nad przyciskiem programowania.

- i Jeżeli urządzenie nie posiada oprogramowania użytkowego, lub posiada niewłaściwe to miga dioda LED robocza (4).
- Nacisnąć przycisk programowania (16). Dioda LED programowania (15) świeci się.
- Nadać adres fizyczny. Dioda LED programowania gaśnie.
- Pobrać oprogramowanie użytkowe do urządzenia.
- Zamontować wspornik klawisza (10), tabliczkę opisową (11) i pokrywę klawisza (12).

# 6 Załącznik

# 6.1 Dane techniczne

Medium KNX Modułu uruchomieniowy DC 21 V ... 32 V SELV (przez przyłącze magi-Napięcie znamionowe Pobór mocv maks. 420 mW (przez łącznik magistrali 3) Rodzaj podłączenia 10 biegunowa listwa wtykowa Klasa zabezpieczenia Temperatura otoczenia

-5 ... +45 °C -20 ... +70 °C

TP 1

S-Mode

strali 3)

Ш

Nr zam. 2008 00 Nr zam. 2009 00 Nr zam. 1493 00 Nr zam. 1127 00 Nr zam. 2872 ..

Temperatura składowania/transportu 6.2 Akcesoria

Łacznik magistrali 3 Łącznik magistrali 3 czujnik zewnętrzny Czujnik temperatury Drugi pierścień nośny Arkusz do opisywania (21x)

**GIRA** 

Arkusz do opisywania (48x)

Nr zam. 2874 ..

# 6.3 Gwarancja

Gwarancja jest realizowana przez handel specjalistyczny na zasadach określonych w przepisach ustawowych.

Uszkodzone urządzenie należy przekazać lub przesłać opłaconą przesyłką wraz z opisem usterki do właściwego sprzedawcy (handel specjalistyczny, zakład instalacyjny, specjalistyczny handel elektryczny). Zapewni on przekazanie urządzenia do Gira Service Center.

## Gira

**Giersiepen GmbH & Co. KG** Elektro-Installations-Systeme

Industriegebiet Mermbach Dahlienstraße 42477 Radevormwald

Postfach 12 20 42461 Radevormwald

Deutschland

Tel +49(0)21 95 - 602-0 Fax +49(0)21 95 - 602-191

www.gira.de info@gira.de